## VAD ÄR KUKSA?

### Målsmans ScoutID

Du kan registrera dig som målsman i scouternas medlemsregister Kuksa och på så sätt sköta ditt minderåriga barns scoutrelaterade ärenden. Du kommer åt att se alla uppgifter som finns sparade om ditt barn. Du som är målsman men inte är scout har i medlemsregistret en liknande profilsida som scouten, dock utan ett medlemskap i kåren. Alla målsmän har ett eget målsmansnummer som fås av kårens medlemsregisteransvariga, Emilia Nylund (emmi.n(at)abovildar.fi). Från 2016 framåt har detta nummer skickats till alla nya medlemmars föräldrar i samband med inskrivningen i kåren.

#### Som målsman kan du:

- uppdatera dina uppgifter i medlemsregistret
- uppdatera ditt barns kontaktuppgifter
- skriva ut/spara ditt barns medlemskort
- anmäla ditt barn till evenemang

**OBS!** Minderårig medlems telefonnummer bör vara inskrivet i rutan "Övriga epostadresser" och i fältet "Telefon" istället 0000000000. Detta för att registrets förstahandsalternativ att automatiskt skicka info om evenemang till, är det nummer som är inskrivna i fältet "Telefon". Andrahandsalternativet är till det nummer som är insatt som målsmans telefonnummer och vi önskar att infon i det här fallet ska gå till målsman.

#### Som målsman bör du meddela kårens medlemsregisteransvarig om:

- att lägga till ytterligare målsmän
- att ditt barn vill avslutan sitt medlemskap i kåren
- ett nytt medlemskap

Vid problem med Kuksa, kontakta Åbo Vildars medlemsregisteransvariga Emilia Nylund på 0405498291 eller via emmi.n(at)abovildar.fi

## HUR REGISTRERAR FÖRÄLDRAR SIG SOM MÅLSMÄN?

Börja här: www.scout.fi > Andra scoutsidor > Kuksa

| PARTIO 管制<br>scout 的                                                                 |                                                                                           |  |
|--------------------------------------------------------------------------------------|-------------------------------------------------------------------------------------------|--|
| Kirjaudu Rekisteröidy Mikä on PartioID?                                              | Subjects 1                                                                                |  |
| Kirjaudu sisään PartioID-tunnukseesi<br>liitetyllä tilillä<br>Facebook-kirjautuminen | i Kirjaudu PartioID-tunnuksesi<br>käyttäjätunnuksella ja salasanalla<br>Käyttäjätunnus:   |  |
| Eikö sinulla vielä o                                                                 | Kirjaudu   Unohditko salasanasi tai käyttäjätunnuksesi?   ole PartioID:tä?   Rekisteröidy |  |

- 1. Tryck på den svarta knappen längst ner i mitten "Registrering" / "Rekisteröinti".
- 2. Fyll i ditt förmyndar/målsmansnummer (där "Medlemsnummer"/"Jäsennumero"

#### efterfrågas). OBS! Använd INTE barnets medlemsnummer!!!

# 3. Fyll i din epostadress (måste vara samma som du/kåren skrivit in i registret då barnet blivit medlem i kåren).

- 4. Kryssa i rutan för godkännande av villkoren.
- 5. Tryck på "Fortsätt".
- 6. Välj därefter ett sätt för hur du vill skapa ditt ScoutID.

Du kan koppla ditt konto till ett Googlekonto, Facebookkonto eller skapa ett ScoutIDkonto. Välj det sätt som känns enklast för dig!

Valde du att koppla ditt konto till Google eller Facebook logga in med ditt redan existerande lösenord.

Valde du att skapa ett ScoutIDkonto (användarnamn + lösenord) anger du här användarnamn och lösenord för kontot.

Användarnamn: Små bokstäver och siffror, inga specialtecken. Vi rekommenderar

fornamn.efternamn.

Lösenord: Bör bestå av minst 8 tecken varav en stor bokstav, en liten bokstav och en siffra.

Då systemet godkänt ditt användarnamn (det får inte finnas från tidigare) har du skapat ditt ScoutID. Gå tillbaka till sidan https://kuksa.partio.fi och logga in med ditt användarnamn och lösenord på framsidan.

### HUR ANMÄLA TILL EVENEMANG?

1. Klicka fram följande länk:

https://kuksa.partio.fi/Kotisivut/tilaisuudet.aspx?jarjestaja=9999405

- 2. Scrolla ner och välj evenemang i listan, klicka på evenemanget
- 3. Klicka sedan på "Ilmoittaudu" och följande rutan öppnas:

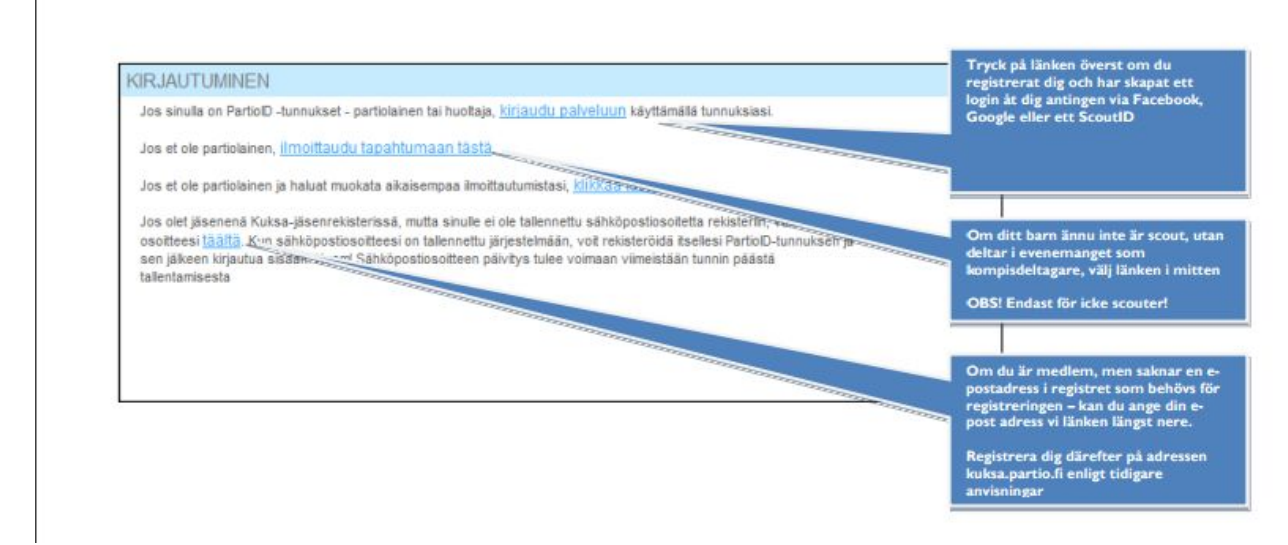

Logga in i registret för att göra din anmälan. Välj det sätt för inloggning du valt vid registreringen!

|                                                                                                    | Logga in i Kuksa genom att använ<br>ditt ScoutID (användarnamn +<br>lösenord)                                                                                      |
|----------------------------------------------------------------------------------------------------|----------------------------------------------------------------------------------------------------|
| Kirjaudu sisään PartolD-tunnukseesi<br>liitetytä tiillä<br>ternativa login<br>(cebook- och Gooste-konto | Kirjaudu PartiolD-tunnuksesi<br>käyttäjätunnuksella ja salasanalla<br>Käyttäjätunnuksella ja salasanalla                                                           |
| Stande Milantation                                                                                      | Glömt användarnamnet?<br>Tryck på länken för att äterställa ditt login.<br>Har du prövat alla möjligheter? Då inget<br>annat hjälper, kontakta kuksatuki@partio.fi |
| 2.50 similar vAd3 sto 70                                                                                | nazyar Rekazanay                                                                                                    |

### Fyll därefter i anmälningsblanketten noggrant!!

| ANMÄLNINGSBLANKETT FÖR EVENEMANGET |              |                                                 |  | Oppna rullgardinsmenyn högst uppe.<br>Du ser ditt eget namn och ditt/dina<br>minderåriga barns namn. Välj rätt<br>person som du vill anmäla till<br>evenemanget i fråga. |  |
|------------------------------------|--------------|-------------------------------------------------|--|----------------------------------------------------------------------------------------------------|--|
|                                    |              | Loopa ut                                        |  |                                                                                                    |  |
| limoitettavat<br>henkilöt          |              |                                                 |  |                                                                                                    |  |
| )u är på väg att anmäla            | i dig till e | tt evenemang:                                   |  |                                                                                                    |  |
| * märkta uppgifter                 | är obliga    | toriaka                                         |  |                                                                                                    |  |
| Anmälarens personupp               | gifter       |                                                 |  |                                                                                                    |  |
| Efternamn                          |              |                                                 |  |                                                                                                    |  |
| Förnamn                            |              |                                                 |  |                                                                                                    |  |
| Titel                              |              |                                                 |  |                                                                                                    |  |
| Avvikande adress                   |              |                                                 |  |                                                                                                    |  |
| Tillaggsrad för<br>adress          |              |                                                 |  | Uppgifter från medlemsregistret finns<br>förhandsifyllda. Uppdatera                                                                                                    |  |
| Adresa                             |              |                                                 |  | adressuppgifter etc. om du upptäcker                                                                                                    |  |
| Postnummer och ort                 |              |                                                 |  | IEI.                                                                                                    |  |
| Land, om annat án<br>Finlend       |              |                                                 |  |                                                                                                    |  |
| Annan adress                       |              |                                                 |  |                                                                                                    |  |
| Födelsedatum                       |              |                                                 |  |                                                                                                    |  |
| Telefonnummer                      | 0            |                                                 |  |                                                                                                    |  |
| E-postadress                       | h            |                                                 |  |                                                                                                    |  |
|                                    |              | 📝 Skicka bekräffelse om deltagandet per e-post. |  |                                                                                                    |  |
|                                    |              | Redigera                                        |  |                                                                                                    |  |
| nformation om anmälni              | incen        |                                                 |  | Besvara eventuella Iragor som<br>evenemangsanmälan kräver                                                                                                    |  |
| Specialdiet                        |              |                                                 |  |                                                                                                    |  |